## Matière : Développement avancé des applications mobiles

## TP 02

## Problèmes rencontrés en salle TP

Remarque : Le suivi rigoureux des étapes depuis le site officiel permet d'éviter ces problèmes :

- 1. S'assurer que le dossier Flutter est bien placé sur le **disque C**.
- 2. Ajouter le chemin du dossier bin de Flutter dans les variables d'environnement de Windows.
- 3. Vérifier la configuration avec la commande « flutter doctor » dans le terminal (CMD).
- 4. Éviter le problème de Java grâce à la présence des dossiers **jre** et **jbr** avec les dossiers d'Android Studio sur le disque.
- 5. Installer les outils nécessaires (Tools) dans Android Studio.
- 6. Accepter les licences en exécutant les commandes appropriées dans le terminal (CMD).
- 7. Installer les extensions Flutter et Dart dans Visual Studio Code.

## Test sur une machine

- 1. Créer un nouveau projet Flutter dans Visual Studio Code.
- 2. Choisir comme dispositif un smartphone connecté ou un navigateur.

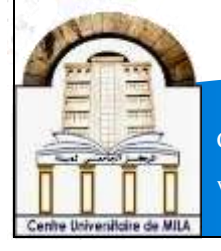

Centre Universitaire Abdelhafid Boussouf – Mila